# **QGIS 02**

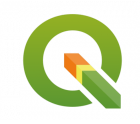

Gestion des systèmes de coordonnées et projection

Septembre 2022

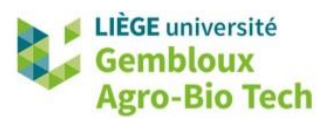

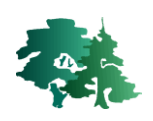

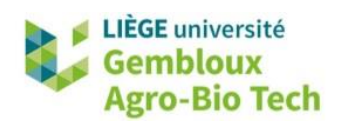

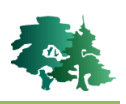

#### TABLE DES MATIERES

| 1.  | PRE/ | AMBULE                                                         | 1  |
|-----|------|----------------------------------------------------------------|----|
| 2.  | INTR | RODUCTION                                                      | 2  |
| 3.  | SYST | EME DE COORDONNEES ET CODE EPSG                                | 2  |
| 4.  | SYST | EME DE COORDONNEES D'UNE COUCHE DANS QGIS                      | 3  |
| 5.  | SYST | ÈME DE COORDONNÉES DU PROJET QGIS                              | 6  |
| 6.  | REPF | ROJECTION DE COUCHES VECTORIELLES                              | 8  |
| 7.  | CAS  | DES COUCHES VECTORIELLES SANS SCR EXPLICITE                    | 9  |
| 8.  | COU  | CHES AVEC SCR CORRECT MAIS NON RECONNU PAR QGIS                | 12 |
| 9.  | REPF | ROJECTION DE COUCHES RASTER                                    | 14 |
| 10. | EXEF | RCICES SUPPLEMENTAIRES                                         | 15 |
|     | 10.1 | CREER UNE COUCHE EN PROJECTION UTM POUR LE PORTUGAL            | 15 |
|     | 10.2 | EVALUER LES DEFORMATIONS LIEES AUX PROJECTIONS CARTOGRAPHIQUES | 18 |

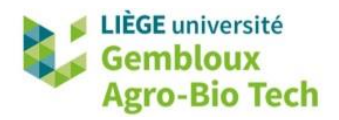

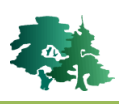

## 1. Préambule

- Le présent document a été développé par l'Axe de Gestion des Ressources forestières de Gembloux Agro-Bio Tech Université de Liège.
- Le document a été réalisé sur la base de captures d'écran issues de la version 3.22.8-Białowieża du logiciel QGIS. Ce logiciel est distribué sous licence GNU General public Licence. Le logiciel et l'ensemble des informations le concernant sont accessibles sur le site officiel de QGIS (www.qgis.org).
- Les données utilisées proviennent des sites DIVA-GIS (<u>http://www.diva-gis.org/</u>) et Eurostat (<u>https://ec.europa.eu</u>).
- Ce document a été écrit et vérifié par les auteurs. Cependant, il est possible que des erreurs subsistent et les éventuelles remarques et corrections sont toujours les bienvenues.
- La responsabilité de l'ULiège-GxABT et des auteurs ne peut, en aucune manière, être engagée en cas de litige ou dommage lié à l'utilisation de ce document.

#### Auteurs

- Philippe Lejeune (p.lejeune@uliege.be)
- Chloé Dupuis (chloe.dupuis@uliege.be)

#### Licence de ce document

• La permission de copier et distribuer ce document à des fins pédagogiques est accordée sous réserve d'utilisation non commerciale et du maintien de la mention des sources.

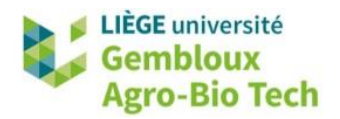

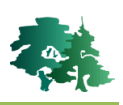

# 2. Introduction

- Le système de coordonnées de référence (SCR ou SC) est une notion centrale dans un projet SIG.
   Il permet de localiser les couches d'informations (objets vectoriels, couches raster). Les SCR peuvent être de 2 types : géographiques ou projetés.
- Un projet QGIS est caractérisé par un seul SCR qui est utilisé pour afficher les différentes couches à l'écran.
- Même si cela n'est pas obligatoire, il est souhaitable que les couches utilisées dans un projet soient définies dans le même SCR que le projet.
- Lorsqu'un projet contient des couches ayant des SCR différents, QGIS utilise le concept de projection à la volée pour reprojeter automatiquement les couches qui ont un SCR différent de celui du projet. Contrairement aux anciennes versions de QGIS, le système de projection à la volée fonctionne en permanence. Il n'est donc pas possible de le désactiver.
- Idéalement, les SCR de chaque couche doit être défini explicitement. Dans certains cas, le SCR d'une couche cartographique n'est pas défini explicitement, voire même défini de manière incorrecte. Ces cas de figures sont à la base de difficultés lors de l'utilisation de données incomplètes ou erronées dans un logiciel SIG.
- Les manipulations les plus courantes touchant au SCR dans un SIG sont :
  - l'attribution explicite d'un SC à une couche dont le SC est indéfini ou erroné,
  - l'application d'une projection à des coordonnées géographiques c'est-à-dire le passage des données exprimées en « latitude-longitude » à un système de coordonnées projeté (exprimé en mètre),
  - Le changement de système de coordonnées c'est-à-dire le passage d'une projection A à une projection B.
- Pour ces 2 dernières opérations, il est demandé de définir la transformation permettant de passer du datum initial au datum final, lorsque ceux-ci sont différents.

# 3. Système de coordonnées et code EPSG

- Les codes **EPSG** (European Petroleum Survey Group) permettent d'identifier de manière non ambigüe chaque système de coordonnées.
- Le tableau qui suit présente les codes EPSG de quelques systèmes de coordonnées utilisés dans les exercices de ce tutoriel.

| Code EPSG | Système de coordonnées                                                                                      |
|-----------|----------------------------------------------------------------------------------------------------|
| 4326      | WGS 84 : système de coordonnées géographiques global                                                        |
| 4258      | ETRS89 (European Terrestrial Reference System) : Système de coordonnées géographiques utilisé pour l'Europe |
| 31370     | Belge 1972 / Belgian Lambert 72 : Système projeté utilisé pour la Belgique                                  |

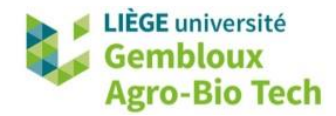

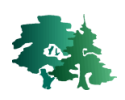

| 3035  | ETRS89 / LAEA : Système de coordonnées projetées associé à l'Europe                  |
|-------|--------------------------------------------------------------------------------------|
| 3857  | WGS 84 / Pseudo-Mercator : système projeté utilisé par Google Earth                  |
| 32631 | WGS 84 / UTM zone 31N : système projeté correspondant à la zone UTM pour la Belgique |

# 4. Système de coordonnées d'une couche dans QGIS

Charger la couche **communes\_L72.shp** et prendre connaissance des son système de coordonnées.

• Démarrer 1 nouveau projet dans QGIS. Par défaut le SCR de celui-ci est « EPSG : 4326 » correspondant au DATUM WGS84 (coordonnées géographiques).

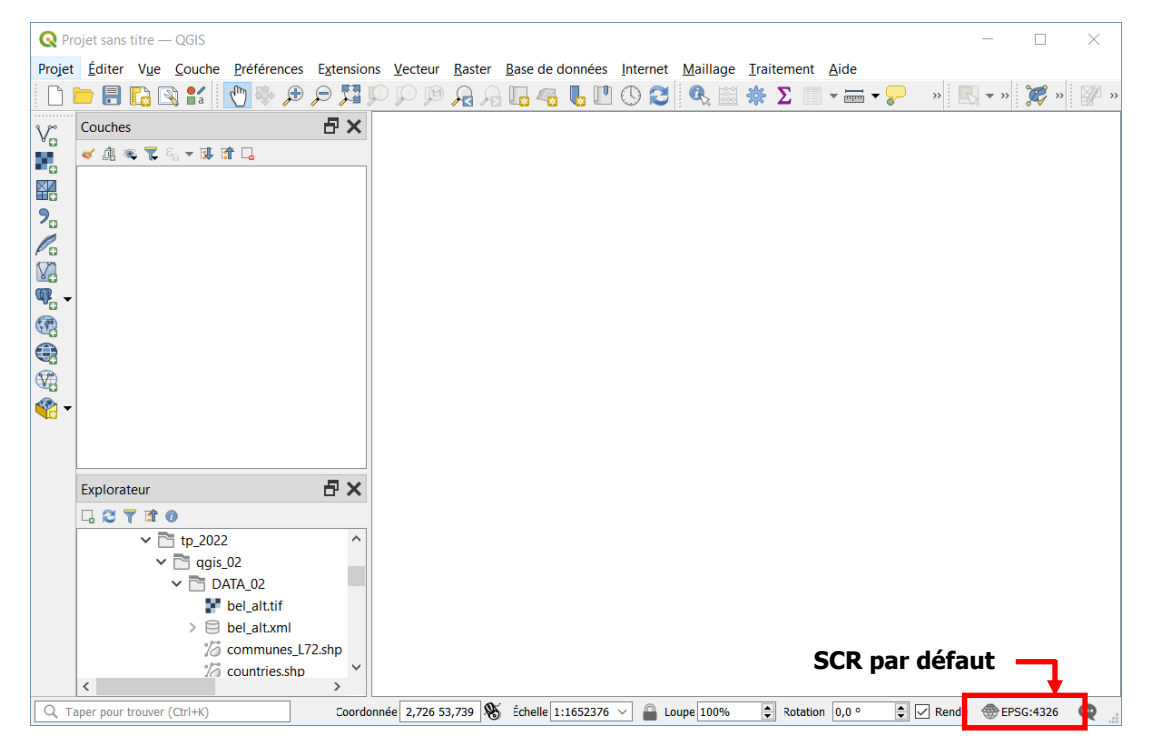

- La couche communes\_L72.shp possède un système de coordonnées projeté : Belge 1972 / Belgian Lambert 72 (EPSG : 31370).
- Lorsque cette couche est chargée dans le projet vide, QGIS détecte que le SCR de la couche communes\_L72.shp est basée sur un datum différent de celui du SCR du projet. Il est donc demandé à l'utilisateur de choisir un modèle de transformation pour assurer le passage d'un datum à l'autre.

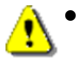

 Remarque : selon le paramétrage des propriétés de QGIS, cette fenêtre peut ne pas apparaitre et la transformation se fait automatiquement.

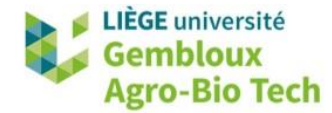

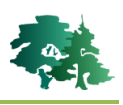

| De multiples opérations sont possibles pour convertir les coordonnées entre ces deux Systèmes de Coordonnées de Référence . Veuillez sélectionner l'opération de conversion appropriée, compte tenu du dumaine d'utilisation souhaité, de l'origine de vos données et de toute autre contrainte susceptible de modifier l'adécuation à l'usace nour des noérations de transformation narticulières.         SCR drogme       EPSC:31370 - BD72 / Belgian Lambert 72         SCR de destination EPSC:4326 - WGS 84       Immerse of Belgian Lambert 72 + BD72 to WGS 84 (3)       Belgium - onshore.         2       Inverse of Belgian Lambert 72 + BD72 to WGS 84 (2)       Belgium - onshore.         3       Inverse of Belgian Lambert 72 + BD72 to WGS 84 (2)       Belgium - onshore.         4       Inverse of Belgian Lambert 72 + BD72 to WGS 84 (2)       Belgium - onshore.         5       Portée: Engineering survey, topographic mapping.         Resprese: Introduced in 2000. Equavalent to Belge Lambert 72 (code 19902). If software cannot handle lattude of false origin = 100-77, 2704*N with northing at false origin = 100-77, 2704*N with northing at false origin = 100-77, 2005 (2) (code 15920) assuming the trace of the WES 84 (4) in the accuracy of the tm. Scale differences.         Remarques: Introducer values from BD2 to ETKS92 (2) (code 15920) assuming the tTRS99 is equivalent to twice 54 within the accuracy of the tm. Scale differences.         Remarques: Prantenze values from BD2 to ETKS92 (2) (code 15920) assuming the trace sectores.         Remarques: Handwert values from BD2 to ETKS92 (2) (code 15920) assuming that the trace origin to the store orin porto assume        | Sélectionner la transformation pour communes_L72 X                                                                                                    |                    |                    |  |  |  |  |
|----------------------------------------------------------------------------------------------------|----------------------------------------------------------------------------------------------------|--------------------|--------------------|--|--|--|--|
| SCR d'origine       EPSG:31370 - BD72 / Belgian Lambert 72         SCR de destination       EPSG:4326 - WGS 84         Imverse of Belgian Lambert 72 + BD72 to WGS 84 (3)       Précision (mètres)       Aire d'utilisation         2       Inverse of Belgian Lambert 72 + BD72 to WGS 84 (1)       1       Belgium - onshore.         3       Inverse of Belgian Lambert 72 + BD72 to WGS 84 (2)       5       Belgium - onshore.         3       Inverse of Belgian Lambert 72 + BD72 to WGS 84 (2)       5       Belgium - onshore.         Structure of Belgian Lambert 72 + BD72 to WGS 84 (2)         Structure of Belgian Lambert 72 + BD72 to WGS 84 (2)         Structure of Belgian Lambert 72 + BD72 to WGS 84 (2)         Structure of Belgian Lambert 72 + BD72 to WGS 84 (3)         Inverse of Belgian Lambert 72 + BD72 to WGS 84 (3)         Inverse of Belgian Lambert 72 + BD72 to WGS 84 (2)         Structure of Structure of Structure of Structure on Structure On Structure On S                                                                                                    | De multiples opérations sont possibles pour convertir les coordonnées entre ces deux Systèmes de<br>Coordonnées de Référence . Veuillez sélectionner l'opération de conversion appropriée, compte tenu du<br>domaine d'utilisation souhaité, de l'origine de vos données et de toute autre contrainte susceptible de modifier<br>l'adéquation à l'usage pour des opérations de transformation particulières                                                                                                    |                    |                    |  |  |  |  |
| SCR de destination EPSG:4326 - WGS 84         Transformation       Précision (mètres)       Aire d'utilisation         1       Inverse of Belgian Lambert 72 + BD72 to WGS 84 (3)       1       Belgium - onshore.         2       Inverse of Belgian Lambert 72 + BD72 to WGS 84 (1)       1       Belgium - onshore.         3       Inverse of Belgian Lambert 72 + BD72 to WGS 84 (2)       5       Belgium - onshore.         3       Inverse of Belgian Lambert 72 + BD72 to WGS 84 (2)       5       Belgium - onshore.         Inverse of Belgian Lambert 72 + BD72 to WGS 84 (2)         •       Portée: Engineering survey, topographic mapping.         Remarques: Introduced in 2000. Equivalent to Belge Lambert 72 (code 19902). If software cannot handle lattude of false origin of 90%, use lattude of false origin = 50%47*57.704*N with northing at false origin = 16372.956 m.         •       Portée: (null/copy) Approximation for medium and low accuracy applications assuming that ERS89 is equivalent to WGS 84 within the accuracy of the ffm. Scale difference is given by information source as -1.0000012747; given in this record in ppm to assist application usage.         Aire d'utilisation: Belgium - onshore.       Identifiants: INVERSE(EPSG):19961, EPSG:15929         +proj=pipeline + step + tinv + proj=lcc + 1at_0=90 + 1cn_0=4.367486666666667         +tat_1=51.166667233333 + ta0=150000.013 + y_0=5400088.438         +ellps=int1 + step + proj=push + x_3 + step + proj=cart + ellps=int1 + step + proj=push = tarsp                                                                                                    | SCR d'origine EPSG:31370 - BD72 / Belgian Lambert 72                                                                                                    |                    |                    |  |  |  |  |
| Transformation       Précision (mètres)       Aire d'utilisation         1       Inverse of Belgian Lambert 72 + BD72 to WGS 84 (3)       1       Belgium - onshore.         2       Inverse of Belgian Lambert 72 + BD72 to WGS 84 (1)       1       Belgium - onshore.         3       Inverse of Belgian Lambert 72 + BD72 to WGS 84 (2)       5       Belgium - onshore.         3       Inverse of Belgian Lambert 72 + BD72 to WGS 84 (2)       5       Belgium - onshore.         Inverse of Belgian Lambert 72 + BD72 to WGS 84 (2)         Portée: Engineering survey, topographic mapping.         Remarques: Introduced in 2000. Equivalent to Belge Lambert 72 (code 19902). If software cannot handle lattude of false origin of 90%, use lattude of false origin = 50°47'57.704"N with northing at false origin = 165 372.3956 m.       •         • Portée: (null/copy) Approximation for medium and low accuracy applications assuming equality between plate-fixed static and earth-fixed dynamic CRS. differences.       Remarques: Farameter values from B072 to ETRS89 (2) (code 15928) assuming that ETRS89 is equivalent to WGS 84 within the accuracy of the tfm. Scale difference is given by information source as -1.0000012747; given in this record in ppm to assist application usage.         Aire d'utilisation: Belgium - onshore.       Identifiants: INVERSE(EPSG):19961, EPSG:15929         +proj=pipeline +step +inv +proj=loc +1at_0=90 +1on_0=4.36748666666667       141_1=51.66667233333 +1x_0=150000.013 +1y_0=54000088.438         tellp==intl +step +proj=roac                                                                                                    | SCR de destination EPSG:4326 - WGS 84                                                                                                    |                    |                    |  |  |  |  |
| 1       Inverse of Belgian Lambert 72 + BD72 to WGS 84 (3)       1       Belgium - onshore.         2       Inverse of Belgian Lambert 72 + BD72 to WGS 84 (1)       1       Belgium - onshore.         3       Inverse of Belgian Lambert 72 + BD72 to WGS 84 (2)       5       Belgium - onshore.         3       Inverse of Belgian Lambert 72 + BD72 to WGS 84 (2)       5       Belgium - onshore.         Inverse of Belgian Lambert 72 + BD72 to WGS 84 (2)         Set of Belgian Lambert 72 + BD72 to WGS 84 (2)         Set of Belgian Lambert 72 + BD72 to WGS 84 (2)         Set of Belgian Lambert 72 + BD72 to WGS 84 (2)         Set of Belgian Lambert 72 + BD72 to WGS 84 (2)         Set of Belgian Lambert 72 + BD72 to WGS 84 (2)         Set of Belgian Lambert 72 + BD72 to WGS 84 (3)         Notée: Engineering survey, topographic mapping.         Remarques: Introduced in 2000. Equivalent to Belgium to CRS differences.         Remarques: Introduced in 2000. Equivalent for Belgian and bus accuracy applications assuming equality between plate-freed static and earth-fixed dynamic CRSs, ignoring static/dynamic CRS differences.         Remarques: Parameter values from BD72 to ETRS89 (2) (code 15928) assuming that ETRS89 is equivalent to WGS 84 within the accuracy of the ffm. Scale difference is given by information source as -1.0000012747; given in this record in ppm to assist application usage. <td>Transformation</td> <td>Précision (mètres)</td> <td>Aire d'utilisation</td> <td></td>                                                                                                    | Transformation                                                                                                    | Précision (mètres) | Aire d'utilisation |  |  |  |  |
| <ul> <li>Inverse of Belgian Lambert 72 + BD72 to WGS 84 (1)         <ul> <li>Belgium - onshore.</li> </ul> </li> <li>Inverse of Belgian Lambert 72 + BD72 to WGS 84 (2)         <ul> <li>Belgium - onshore.</li> </ul> </li> <li>Inverse of Belgian Lambert 72 + BD72 to WGS 84 (2)         <ul> <li>Belgium - onshore.</li> </ul> </li> <li>Inverse of Belgian Lambert 72 + BD72 to WGS 84 (2)         <ul> <li>Selgium - onshore.</li> </ul> </li> <li>Inverse of Belgian Lambert 72 + BD72 to WGS 84 (3)         <ul> <li>Portée: Engineering survey, topographic mapping.<br/>Remarques: Introduced in 2000. Equivalent to Belge Lambert 72 (code 19902). If software cannot handle latitude of false origin of 90°N, use latitude of false origin = 50°47'57.704"N with northing at false origin = 165 372.956 m.</li> <li>Portée: (null/copy) Approximation for medium and low accuracy applications assuming equality between plate-fixed static and earth-fixed dynamic CRSs, ignoring static/dynamic CRS differences.<br/>Remarques: Parameter values from BD72 to ETRS89 (2) (code 15928) assuming that ETRS89 is equivalent to WGS 84 within the accuracy of the ffm. Scale difference is given by information source as -1.000012747; given in this record in ppm to assist application usage.</li> </ul> </li> <li>Airer d'utilisation: Belgium - onshore.</li> <li>Identifiants: INVERSE(EPSG):19961, EPSG:15929     <ul> <li>+proj=pipeline +step +inv +proj=lcc +lat_0=90 +lon_0=4.36748666666667 +lat_1=51.1.66667733333 +lat_2=49.833339 + x_0=0=150000.013 +y_0=0=5400088.438 +ellps=int1 +step +proj=push +y_3 + step +proj=cart +ellps=int1 +step +proj=helmert 1 = 400 + 2742 +step 1 = 2742.</li> </ul></li></ul> | 1 Inverse of Belgian Lambert 72 + BD72 to WGS 84 (3)                                                                                                    | 1                  | Belgium - onshore  |  |  |  |  |
| <ul> <li>Inverse of Belgian Lambert 72 + BD72 to WGS 84 (2)</li> <li>Belgium - onshore.</li> </ul> Inverse of Belgian Lambert 72 + BD72 to WGS 84 (3) <ul> <li>Portée: Engineering survey, topographic mapping.</li> <li>Remarques: Introduced in 2000. Equivalent to Belgie Lambert 72 (code 19902). If software cannot handle latitude of false origin = 50°47'57.704"N with northing at false origin = 165 372.956 m.</li> <li>Portée: (null/copy) Approximation for medium and low accuracy applications assuming equality between plate-fixed static and earth-fixed dynamic CRSs, ignoring static/dynamic CRS differences. Remarques: Parameter values from BD72 to ETRS89 (2) (code 15928) assuming that ETRS89 is equivalent to WGS 84 within the accuracy of the tim. Scale difference is given by information source as -1.000012747; given in this record in ppm to assist application usage. Aire d'utilisation: Belgium - onshore. Identifiants: INVERSE(EPSG):19961, EPSG:15929 +proj=pipeline +step +inv +proj=lcc +lat_0=90 +lon_0=4.367486666666667 +lat_1=51.1666672333333 +lat_2=49.833339 + x_0=150000.013 +y_0=5400088.438 +ellps=int1 +step +proj=push +v_3 +step +proj=cart +ellps=int1 +step +proj=helmert two of 66 ± two 0.32, 2078 ± res=0.376, 278.</li></ul>                                                                                                    | 2 Inverse of Belgian Lambert 72 + BD72 to WGS 84 (1)                                                                                                    | 1                  | Belgium - onshore  |  |  |  |  |
| <ul> <li>Inverse of Belgian Lambert 72 + BD72 to WGS 84 (3)</li> <li>Portée: Engineering survey, topographic mapping.<br/>Remarques: Introduced in 2000. Equivalent to Belge Lambert 72 (code 19902). If software cannot handle latitude of false origin of 90°N, use latitude of false origin = 50°47'57.704"N with northing at false origin = 165 372.956 m.</li> <li>Portée: (null/copy) Approximation for medium and low accuracy applications assuming equality between plate-fixed static and earth-fixed dynamic CRSs, ignoring static/dynamic CRS differences.<br/>Remarques: Parameter values from B072 to ETRSB9 (2) (code 15928) assuming that ETRSB9 is equivalent to WGS 84 within the accuracy of the tim. Scale difference is given by information source as -1.0000012747; given in this record in ppm to assist application usage.</li> <li>Aire d'utilisation: Belgium - onshore.</li> <li>Identifiants: INVERSE(EPSG):19961, EPSC:15929</li> <li>+proj=pipeline +step +inv +proj=lcc +lat_0=90 +lon_0=4.36748666666667 +lat_1=51.166667233333 + lat_2=49.833339 + x_0=150000.013 + y_0=5400088.438 +ellps=intl +step +proj=push +v_3 +step +proj=cart +ellps=intl +step +proj=helmert +x=0 666 + tu=0.32, 2098 + x=n0, 3768 + tu=0, 057, + trz=0, 3872 + trz=0, 3874</li> </ul>                                                                                                    | 3 Inverse of Belgian Lambert 72 + BD72 to WGS 84 (2)                                                                                                    | 5                  | Belgium - onshore  |  |  |  |  |
| +Y==110 2020 +V=57 /Y/2 +7==1115 //39 +7Y==11 3300 +7V=11 457 +77==1 2477 +9=1 //47                                                                                                    | <ul> <li>Inverse of Belgian Lambert 72 + BD72 to WGS 84 (3)</li> <li>Portée: Engineering survey, topographic mapping.<br/>Remarques: Introduced in 2000. Equivalent to Belge Lambert 72 (code 19902). If software cannot handle<br/>latitude of false origin of 90°N, use latitude of false origin = 50°47'57.704"N with northing at false origin =<br/>165 372.956 m.</li> <li>Portée: (null/copy) Approximation for medium and low accuracy applications assuming equality between<br/>place-fixed static and earth-fixed dynamic CRS5, ignoring static/dynamic CRS differences.<br/>Remarques: Parameter values from BD72 to ETRS89 (2) (code 15928) assuming that ETRS89 is equivalent<br/>to WGS 84 within the accuracy of the fm. Scale difference is given by information source as -1.0000012747;<br/>given in this record in ppm to assist application usage.</li> <li>Aire d'utilisation: Belgium - onshore.</li> <li>Identifiants: INVERSE(EPSG):19961, EPSG:15929</li> <li>+proj=pipelline +step +inv +proj=loc +lat_0=90 +lon_0=4.36748666666667<br/>+lat_1=51.166667233333 +lat_2=49.833339 + x_0=150000.013 + y_0=5400088.438</li> </ul> |                    |                    |  |  |  |  |

- Sélectionner la transformation qui est proposée par défaut (première dans la liste) et valider le choix en cliquant sur « OK ».
- La couche s'affiche dans le projet et le SCR de celui-ci est désormais « EPSG :31370 ».

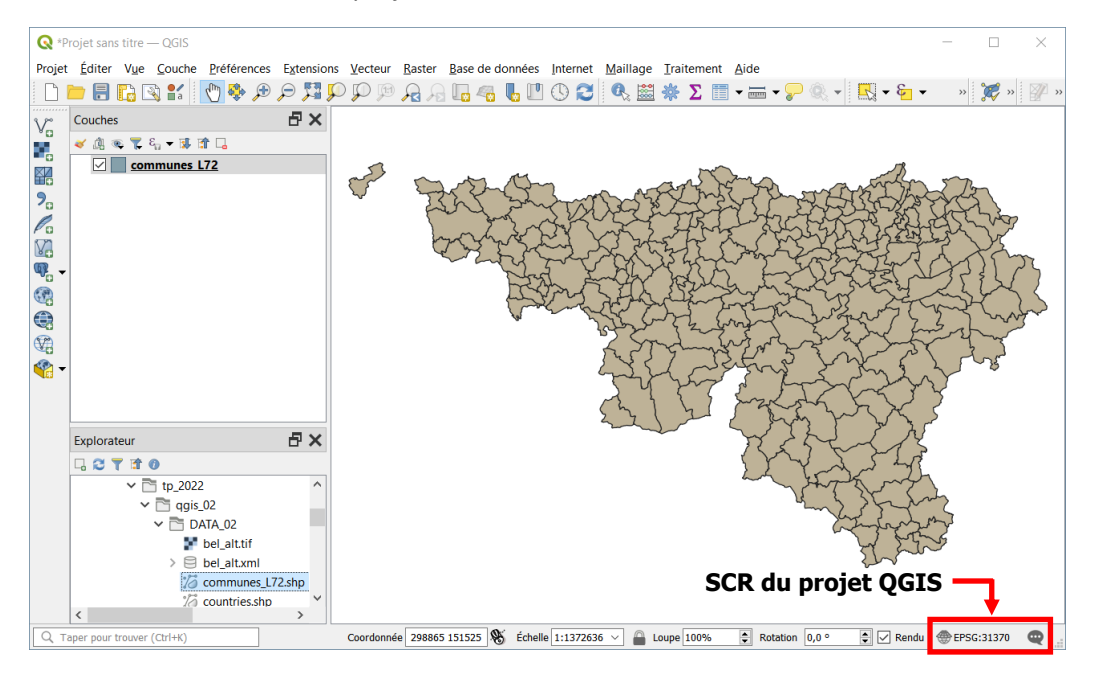

 Les informations relatives au SCR de la couche sont renseignées dans l'onglet « Information » des propriétés de la couche.

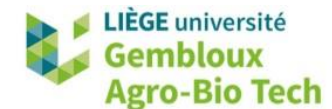

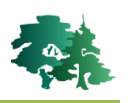

| Q Propriétés de la couche — co | mmunes_L72 — Inform              | ation                                                                                             | × |
|--------------------------------|----------------------------------|---------------------------------------------------------------------------------------------------|---|
| ٩                              | Information du                   | fournisseur                                                                                       | ^ |
| 1 Information                  | Stockage                         | ESRI Shapefile                                                                                    | - |
| 💸 Source                       | Encodage<br>Géométrie            | UTF-8<br>Polygon (MultiPolygon)                                                                   |   |
| ኛ Symbologie                   | Emprise                          | 42248.1215322379430290,21162.9865714134648442:<br>295157.4066911621484905,167704.2932128813117743 |   |
| (abc) Étiquettes               | Décompte d'entités               | 262                                                                                               |   |
| D Masques                      | Système de coo                   | rdonnées de référence (SCR)                                                                       | _ |
| 🔶 Vue 3D                       | Nom EP.<br>Unités mè             | SG:31370 - BD72 / Belgian Lambert 72<br>tres                                                      |   |
| 🐪 Diagrammes                   | Méthode Lar<br>Comps céleste Fai | nbert Conformal Conic<br>th                                                                       |   |
| Champs                         | Référence Sta                    | tique (repose sur un référentiel géodésique fixé sur la plaque)                                   |   |
| Formulaire d'attributs         | Identification                   |                                                                                                   |   |
| • Jointures                    | Identifier                       |                                                                                                   | ~ |
| 🛋 Stockade auxiliaire 👻        | Style 🔻                          | OK Annuler Appliquer Aide                                                                         |   |

• Le système de coordonnées apparait également dans l'onglet « Source ».

| Q Propriétés de la couche — c | Q Propriétés de la couche — communes_L72 — Source X                                              |   |  |  |  |  |  |  |
|-------------------------------|--------------------------------------------------------------------------------------------------|---|--|--|--|--|--|--|
| Q                             | ▼ Paramètres                                                                                     |   |  |  |  |  |  |  |
| 🥡 Information 🄶               | Nom de la couche communes_L72                                                                    |   |  |  |  |  |  |  |
| Source                        | Encodage des données sources UTF-8 ~                                                             |   |  |  |  |  |  |  |
| Norma la sia                  | <ul> <li>Système de Coordonnées de Référence assigné (SCR)</li> </ul>                            |   |  |  |  |  |  |  |
| Symbologie                    | EPSG:31370 - BD72 / Belgian Lambert 72 🗸 🗸                                                       | ٠ |  |  |  |  |  |  |
| (abc Étiquettes               | Le changement de cette option ne modifie pas la source de données originale et n'entraîne aucune |   |  |  |  |  |  |  |
| abo Masques                   | cadre de ce projet si il n'a pas pu être détecté ou l'a été incorrectement.                      |   |  |  |  |  |  |  |
| 幹 Vue 3D                      | traitement "Reprojeter une couche".                                                              |   |  |  |  |  |  |  |
| Magrammes                     | ▼ Géométrie                                                                                      |   |  |  |  |  |  |  |
| Champs                        | Créer un index spatial Mettre à jour l'emprise                                                   |   |  |  |  |  |  |  |
| E Formulaire d'attributs      | Filtre d'entité du fournisseur de données                                                        |   |  |  |  |  |  |  |
| • Jointures                   |                                                                                                  |   |  |  |  |  |  |  |
| 🛋 Stockage auxiliaire 👻       | Style • OK Annuler Appliquer Aide                                                                |   |  |  |  |  |  |  |

- Dans cet onglet, il est possible de modifier le SCR de la couche. Cette option est présentée dans la suite de ce tutoriel.
- Il existe plusieurs « versions » du système de coordonnées « Belge Lambert 72 ». La version à privilégier est celle qui possède le code EPSG 31370.

| Belge 1972 / Belge Lambert 72   | EPSG:31300 |
|---------------------------------|------------|
| Belge 1972 / Belgian Lambert 72 | EPSG:31370 |
| Belge 1972 / Belgian Lambert 72 | EPSG:6190  |

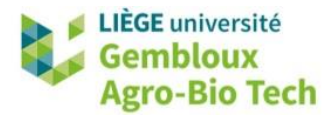

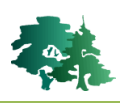

# 5. Système de coordonnées du projet QGIS

- Lorsqu'une couche est chargée dans un projet QGIS **vide**, celui-ci hérite automatiquement du SCR de cette couche.
- Le SCR du projet est visible dans le coin inférieur droit de l'interface de QGIS.

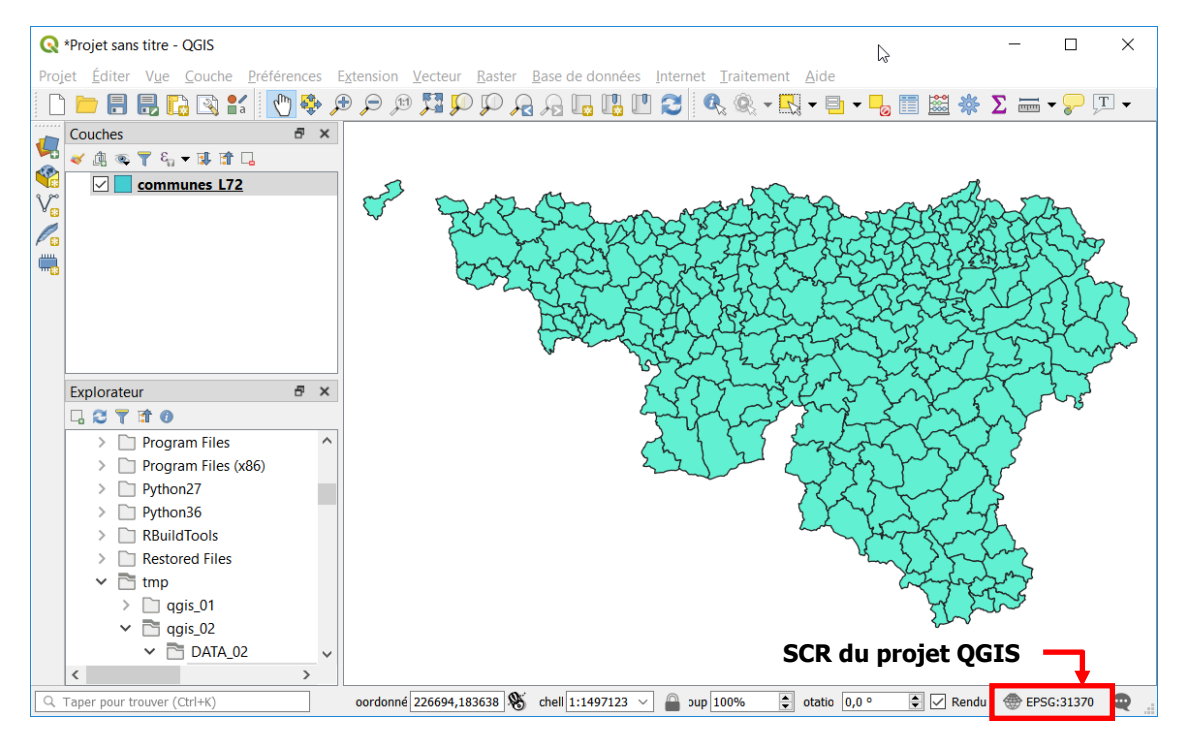

- Ajouter ensuite, la couche **nuts02.shp** dans le projet en cours. Replacer ensuite la couche **communes\_L72.shp** en haut de la table des matières de sorte à la rendre visible.
  - La couche nuts02.shp représente les pays d'Europe (nuts = Nomenclature d'Unités Territoriales Statistiques). Son système de coordonnées est ETRS89 / ETRS-LAEA (EPSG :3035) qui est un système de coordonnées projeté souvent utilisé pour des données cartographiques produites à l'échelle européenne.
  - Comme cette couche est définie dans un SCR dont le datum est différent de celui du SCR du projet, la fenêtre relative à la transformation à appliquer s'affiche.
  - Choisir la transformation proposée par défaut.

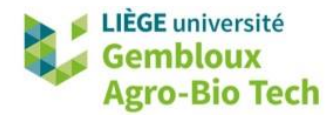

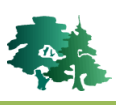

| Sélection                                                                            | nner la transformation pour nuts                                                                                                    | 02                                                                                                    |                                                                                                    |                                                 |                                                      | >                                |
|--------------------------------------------------------------------------------------|----------------------------------------------------------------------------------------------------|----------------------------------------------------------------------------------------------------|----------------------------------------------------------------------------------------------------|-------------------------------------------------|------------------------------------------------------|----------------------------------|
| De multi<br>le Coord<br>du domain<br>modifier l'                                     | ples opérations sont pos<br>lonnées de Référence .<br>ne d'utilisation souhaité, de<br>'adéquation à l'usage pour                                                                                                    | ssibles pour conve<br>Veuillez sélectionner<br>l'origine de vos don<br>des opérations de tra                                                                                                    | rtir les coordonnée<br>l'opération de conver<br>nées et de toute autr<br>psformation particuli                                            | es entre o<br>rsion appr<br>re contrain<br>ères | c <b>es deux Sy</b><br>opriée, comp<br>te susceptibl | <b>stèmes</b><br>te tenu<br>e de |
| CR d'origine                                                                         | EPSG:3035 - ETRS89-extended                                                                                                    | / LAEA Europe                                                                                                    |                                                                                                    |                                                 |                                                      |                                  |
| CR de destina                                                                        | ation EPSG:31370 - BD72 / Belgian Li                                                                                                    | ambert 72                                                                                                    |                                                                                                    |                                                 |                                                      |                                  |
|                                                                                      |                                                                                                    | Transformation                                                                                                    |                                                                                                    |                                                 | Précision (mè                                        | tres)                            |
| Inverse o                                                                            | of Europe Equal Area 2001 + Iı                                                                                                    | verse of BD72 to ETRS                                                                                                    | 89 (3) + Belgian Lambe                                                                                                    | rt 72                                           | 0,01                                                 | Europ                            |
| Inverse o                                                                            | f Europe Equal Area 2001 + Inve                                                                                                    | rse of BD72 to ETRS89 (2                                                                                                    | ?) + Belgian Lambert 72                                                                                                    |                                                 | 0,2                                                  | Europ                            |
| Inverse o                                                                            | f Europe Equal Area 2001 + Inve                                                                                                    | rse of BD72 to ETRS89 (1                                                                                                    | ) + Belgian Lambert 72                                                                                                    |                                                 | 1                                                    | Europ                            |
| <<br>nverse of Eu                                                                    | urope Equal Area 2001 + Inverse                                                                                                    | e of BD72 to ETRS89 (3) +                                                                                                    | Belgian Lambert 72                                                                                                    |                                                 |                                                      | >                                |
| Portée<br>Remar<br>Portée<br>Remar<br>named<br>Portée<br>Remar<br>handle<br>origin = | Statistical analysis.     Gues: LCC (code 19985) used for co<br>Transformation of coordinates at 0<br>gues: File name is lower case and 0<br>file in upper case B072L872_ETRS89<br>Engineering survey, topographic m<br>gues: Introduced in 2000. Equivalent<br>latitude of false origin of 90°N, use la<br>= 165 372.956 m.     tion: Europe - European Union (EU) | nformal mapping.<br>.01m level of accuracy.<br>espite its name is between g<br>LB08 operates in projected C<br>apping.<br>to Belge Lambert 72 (code :<br>tittude of false origin = 50°4;<br>countries and candidates. Eu | eographic CRSs. (Similarly-<br>RS domain).<br>19902). If software cannot<br>"57.704"N with northing at fa<br>rope - onshore and offshore: | alse                                            | J. Com                                               |                                  |
|                                                                                      |                                                                                                    |                                                                                                    |                                                                                                    | ОК                                              | Annuler                                              | Aide                             |

• On constate que les 2 couches se superposent correctement.

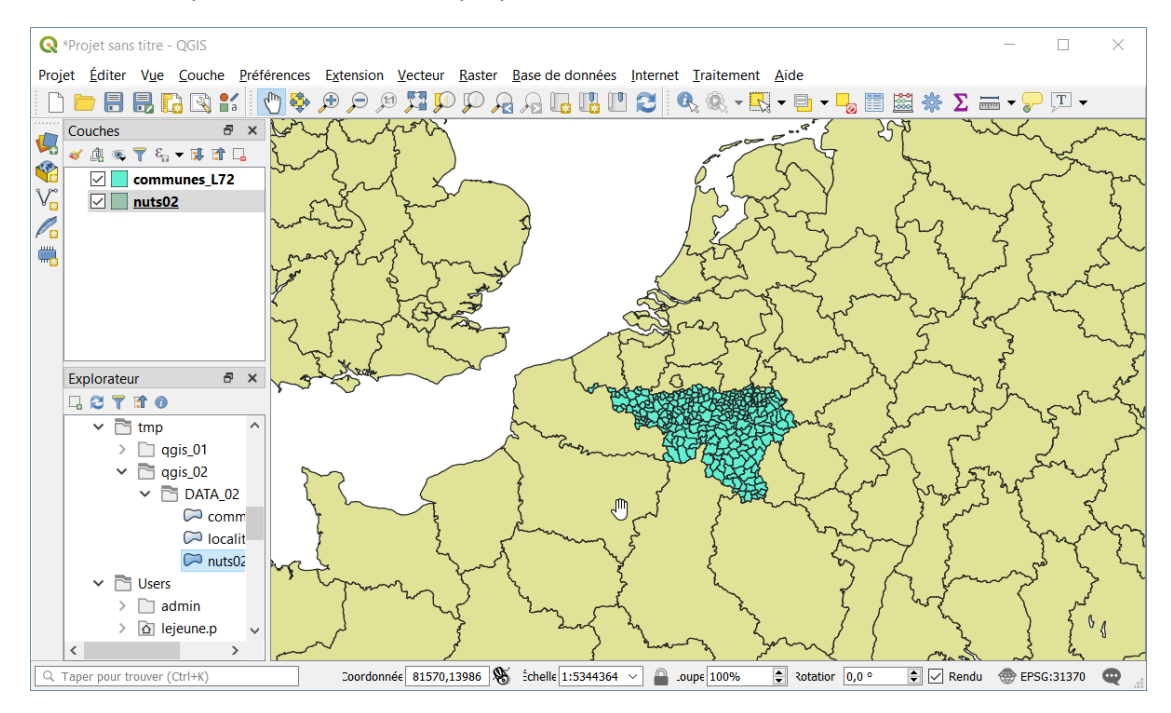

Les deux couches qui ont des SCR différents se superposent grâce à la fonction de projection à la volée. Cela signifie que l'affichage d'une couche dont le SCR est différent de celui du projet implique que QGIS applique automatiquement une transformation de SCR (une « reprojection ») depuis le SCR de la couche vers le SCR du projet. Cela permet d'afficher cette couche correctement.

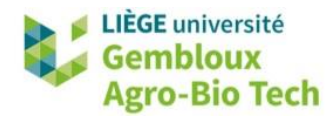

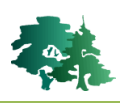

### 6. Reprojection de couches vectorielles

#### Reprojeter la couche **communes\_L72.shp** dans le même système que la couche **nuts02.shp**

- Cette première manière de procéder implique la création d'une nouvelle couche, strictement identique à la couche initiale, mais dont les coordonnées des points constituant les objets sont définies dans une nouvelle projection.
- Cette opération est réalisée en faisant un clic-droit sur le nom de la couche et en utilisant la commande [Exporter] → [Sauvegarder les entités sous...].
- La fenêtre doit être complétée comme sur la figure ci-dessous. Dans cet exemple, on reprojette une couche définie en Lambert 72 (couche source : *« communes\_L72.shp »*) dans le système de projection de la couche *« nuts02.shp »* c'est-à-dire du ETRS89/ETRS-LAEA (EPSG : 3035).
- Nommer la nouvelle couche « communes\_LAEA.shp » et sauvegarder celle-ci dans le dossier de l'exercice.

| Format ESRI Shapefile                                                                                                    |                         | ~           |                                                                                                    |                                                                                                 |                  |
|----------------------------------------------------------------------------------------------------|-------------------------|-------------|----------------------------------------------------------------------------------------------------|-------------------------------------------------------------------------------------------------|------------------|
| Nom de fichier C:\tmp\qgis_02\l                                                                                                    | DATA_02\communes_LAEA   | A.shp 🚳     | <b>1</b> °                                                                                                    |                                                                                                 |                  |
| Nom de la couche                                                                                                    |                         |             |                                                                                                    |                                                                                                 |                  |
|                                                                                                    |                         |             | 20                                                                                                    |                                                                                                 |                  |
| EPSG:3035 - ETF                                                                                                    | KS89 / LAEA Europe      | × 🐨         | 2°                                                                                                    |                                                                                                 |                  |
|                                                                                                    |                         |             | Sélectionneur de système de coo                                                                                                    | ordonnées de référence                                                                          | ×                |
| Codage                                                                                                    | UTF-8                   | $\sim$      | Sélectionnez le système de coordonnées o                                                                                                    | de référence pour le fichier vectoriel. Les donn                                                | ées des          |
| N'enregistrer que les entités séle                                                                                                    | ectionnées              |             | points seronta transformes suivant le syste                                                                                                    | eme de la couche.                                                                               |                  |
| ✓ Ajouter les fichiers sauvegardés                                                                                                    | à la carte              |             |                                                                                                    |                                                                                                 |                  |
| Sélectionner les champs à ex                                                                                                    | morter et leurs ontions | d'export    | Filtre Q 3035                                                                                                    | res récomment utilisés                                                                          |                  |
|                                                                                                    | porter et leurs options | d capore    | o joc                                                                                                    |                                                                                                 |                  |
|                                                                                                    |                         |             | SCR                                                                                                    | ID Certifié                                                                                     |                  |
| ✓ Geometrie                                                                                                    |                         |             | SCR                                                                                                    | ID Certifié                                                                                     |                  |
| Type de géométrie                                                                                                    | Automatique             | ~           | SCR                                                                                                    | ID Certifié                                                                                     |                  |
| Geometrie  Type de géométrie  Forcer le type multiple                                                                                                    | Automatique             | ~           | SCR                                                                                                    | ID Certifié                                                                                     |                  |
| Type de géométrie Forcer le type multiple                                                                                                    | Automatique             | ~           | SCR<br><                                                                                                    | 10 Certifié                                                                                     | >                |
| Type de géométrie Forcer le type multiple Inclure la dimension z                                                                                                 | Automatique             | ~           | SCR                                                                                                    | ID Certifié                                                                                     | ><br>R obsolètes |
| Type de géométrie Forcer le type multiple Inclure la dimension z  Emprise (courant: couche                                                                       | Automatique             | ~           | SCR<br>C<br>Liete de tous les SCR<br>SCR                                                                                                    | ID Certifié                                                                                     | ><br>R obsolètes |
| Type de géométrie Forcer le type multiple Inclure la dimension z  Emprise (courant: couche                                                                       | Automatique             | ~           | C Liete de tous les SCR SCR ETRS89 / LAEA Europe X Toncurre Monetor                                                                                                    | ID Certifié                                                                                     | ><br>R obsolètes |
|                                                                                                    | Automatique             | ~           | SCR<br>Liete de tous les SCR<br>SCR<br>ETRS89 / LAEA Europe<br>Van J983 2011 StatePlane                                                                                                    | ID Certifié                                                                                     | ><br>R obsolètes |
| Type de géométrie Forcer le type multiple Inclure la dimension z  Emprise (courant: couche Options de la couche RESIZE NO                                        | Automatique             | ~           | SCR<br>Litte de tous les SCR<br>SCR<br>Transverse Mercator<br>NAD_1983_2011_StatePlane_<br>V Universal Transverse Mercator                                                                                                    | ID Certifié<br>Masquer les SCI<br>ID Certifié<br>EPSG:3035<br>Jlinois_East EPSG:103035<br>(UTM) | R obsolètes      |
|                                                                                                    | Automatique             | ~           | SCR Liete de tous les SCR SCR ETRS89 / LAEA Europe <i>Transverse Mercator</i> NAD_1983_2011_StateHane_ <i>Universal Transverse Mercator</i> CR de sélection                                                                                                    | ID Certifié<br>Masquer les SCI<br>ID Certifié<br>EPSG:3035<br>(//TM)                            | ><br>R obsolètes |
|                                                                                                    | Automatique             | ~<br><br>~  | SCR                                                                                                    | ID Certifié  Masquer les SC ID Certifié  EPSG:3035  Jilmois_East EPSG:103035 (//T//) pe         | ><br>R obsolètes |
| Veonetrie Type de géométrie Forcer le type multiple Inclure la dimension z Emprise (courant: couche Options de la couche RESIZE NO SHPT Options personnalisables | Automatique             | ~<br>\<br>~ | C Litet de tous les SCR Litet de tous les SCR SCR Transverse Mercator NAD_1983_2011_StatePlane_ Universal Transverse Mercator C SCR de la sélection [ETRS89/LAEA Euro Emprise: -16.10, 32.88, 40.18, 94.17 Proj4: -proj-laea +la(_0=52 +lon_0=10 +x_0=42100 - y_0=521000 - 4100 - 4100 - | ID Certifié                                                                                     | > Robsolètes     |

- **1°** Définir le nom et l'emplacement du nouveau shapefile.
- **2°** Accéder au sélectionneur de SCR.
- **3°** Utiliser le code EPSG du SCR recherché (3035) dans la barre de filtre.
- 4° Sélectionner le SCR recherché de la liste des SCR.
- **5°** Valider le choix avec le bouton « OK ».
- 6° Exécuter l'enregistrement de la nouvelle couche en cliquant sur le bouton « OK ».

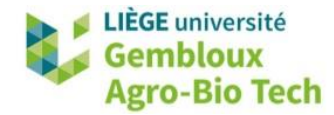

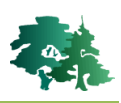

 Dans certains cas et selon le paramétrage de QGIS, le cigle Apparait pour avertir l'utilisateur des imprécisions liées à la transformation de la couche d'un SC vers un autre SC. Dans ce cas-ci, ces erreurs sont minimes et peuvent être ignorées.

| Format                       | ESRI Shapefile                                      |     |
|------------------------------|-----------------------------------------------------|-----|
| Nom <mark>de fichi</mark> er | C:\tmp\QGIS_02_syst_coord\DATA_02\communes_LAEA.shp | ◙ . |
| Nom de la couche             | •                                                   |     |
| SCR                          | EPSG:3035 - ETRS89-extended / LAEA Europe           |     |
| Encodage                     | UTF-8                                               | -   |
| N'enregistrer                | aue les entités sélectionnées                       |     |

# 🕹 Tip!

L'ajout, dans le nom d'un shapefile, d'un suffixe rappelant le SCR de la couche est un bon moyen pour faciliter la gestion de fichiers pouvant correspondre à des SCR différents. C'est le cas des shapefiles **communes\_L72.shp** et **communes\_LAEA.shp** des exemples précédents.

## 7. Cas des couches vectorielles sans SCR explicite

- Il arrive fréquemment que le SCR d'une couche ne soit pas défini explicitement.
- QGIS peut gérer ce cas de figure de plusieurs manières qui sont définies dans l'onglet « SCR » des options de fonctionnement du logiciel.
- On y accède avec la commande [Préférences] → [Options...].

| Q Options   SCR    |                                                                              | ;   | X |
|--------------------|------------------------------------------------------------------------------|-----|---|
| ۹                  | Projection par défaut des nouveaux projets EPSG:4326 - WGS 84                | ~ 🅀 | ^ |
| X Général          | ▼ SCR pour les nouvelles couches                                             |     |   |
| 💸 Système          | Quand une nouvelle couche est créée ou quand une couche est chargée sans SCR |     |   |
| I SCR              | Utiliser le SCR du projet                                                    |     |   |
| Bources de données | O Utiliser le SCR par défaut EPSG:4326 - WGS 84                              | ~   |   |

- La rubrique « SCR pour les nouvelles couches » permet de définir le comportement de QGIS en cas de chargement d'une couche dont le SCR n'est pas défini. 3 options sont offertes. Il est recommandé de sélectionner l'option « Demander le SCR ».
- Ainsi, chaque fois qu'une couche sans SCR est chargée dans QGIS, une fenêtre apparaît demandant à l'utilisateur de préciser le SCR de la couche.

Afficher la couche **localites.shp** dans le projet.

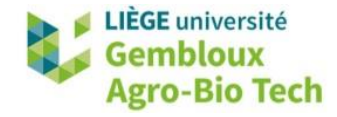

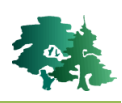

- Le SCR de la couche **localites.shp** n'est pas défini. Ceci peut être vérifié dans le répertoire contenant les données de l'exercice où il n'y a aucun fichier **localites.prj**.
  - localites.dbf
     localites.sbn
     localites.sbx
     localites.shp
     localites.shp.xml
     localites.shx
- L'opération que nous allons réaliser, va nous permettre de créer ce fichier « .PRJ » contenant le système de coordonnées.
- Charger la couche « *localites.shp* » dans le projet.
- QGIS détecte que cette couche ne possède pas de SCR et affiche la fenêtre de sélection de SCR.
- A ce stade, il est nécessaire que l'opérateur connaisse le SCR dans lequel la couche a été produite. Dans le cas présent, il est censé savoir que la couche localite.shp a été générée dans le SCR « Lambert belge 72 » (EPSG : 31370).
- Sélectionner les SCR, soit dans la liste « tous les SCR » (liste du bas) ou, plus simplement dans la liste des « SCR récemment utilisés » (liste du haut) dans laquelle apparaissent les SCR récemment utilisés par l'opérateur.

| Sélectionneur de système de coordonnées de référence         ×                                                                                                    |                           |  |  |  |  |  |  |
|----------------------------------------------------------------------------------------------------|---------------------------|--|--|--|--|--|--|
| Spécifier le SCR pour la couche localites                                                                                                    |                           |  |  |  |  |  |  |
|                                                                                                    |                           |  |  |  |  |  |  |
|                                                                                                    |                           |  |  |  |  |  |  |
| Filtre                                                                                                    |                           |  |  |  |  |  |  |
| Systèmes de coordonnées de référence                                                                                                    | es récemment utilisés     |  |  |  |  |  |  |
| SCR                                                                                                    | ID Certifié               |  |  |  |  |  |  |
| WGS 84                                                                                                    | EPSG:4326                 |  |  |  |  |  |  |
| WGS 84 / UTM zone 33N                                                                                                    | EPSG:32633                |  |  |  |  |  |  |
| Belge 1972 / Belgian Lambert 72                                                                                                    | EPSG:31370                |  |  |  |  |  |  |
| RGF_1993_Lambert_93                                                                                                    | EPSG:102110               |  |  |  |  |  |  |
| ETRS89 / LAEA Europe                                                                                                    | EPSG:3035                 |  |  |  |  |  |  |
| <                                                                                                    | >                         |  |  |  |  |  |  |
| Liste de tous les SCR                                                                                                    | Masquer les SCR obsolètes |  |  |  |  |  |  |
| SCR                                                                                                    | ID Certifié               |  |  |  |  |  |  |
| Belge 1972 / Belge Lamb                                                                                                    | EPSG:31300                |  |  |  |  |  |  |
| Belge 1972 / Belgian Lam                                                                                                    | . EPSG:31370              |  |  |  |  |  |  |
| Belge 1972 / Belgian Lam                                                                                                    | . EPSG:6190               |  |  |  |  |  |  |
| Canada_Lambert_Confor                                                                                                    | EPSG:102002 🗸             |  |  |  |  |  |  |
| <                                                                                                    | >                         |  |  |  |  |  |  |
| SCR de la sélection Belge 1972 / Belgian L                                                                                                    | .ambert 72                |  |  |  |  |  |  |
| Emprise: 2.50, 49.50, 6.40, 51.51<br>Proj4: +proj=lcc<br>+lat_1=51.16666722333333<br>+lat_2=49.833339 +lat_0=90<br>+lon_0=4.36748666666666<br>+x_0=150000.013 +y_0=5400088.438<br>+ellps=intl |                           |  |  |  |  |  |  |
| С                                                                                                    | K Annuler Aide            |  |  |  |  |  |  |

• La couche localites.shp se superpose correctement aux autres couches du projet.

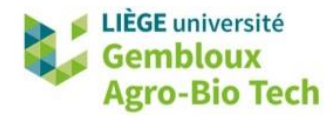

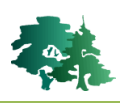

- Cette attribution d'un SCR à la couche **localites.shp** est temporaire et ne fonctionnera que dans la session QGIS en cours.
  - Pour rendre la définition du SCR permanente, il convient de générer un fichier **localites.prj** qui contiendra cette définition de SCR et qui accompagnera les autres fichiers du shapefile.
  - Cette opération est réalisée avec la commande « **Définir la projection de la couche »** accessible dans la boîte à outils de traitements.

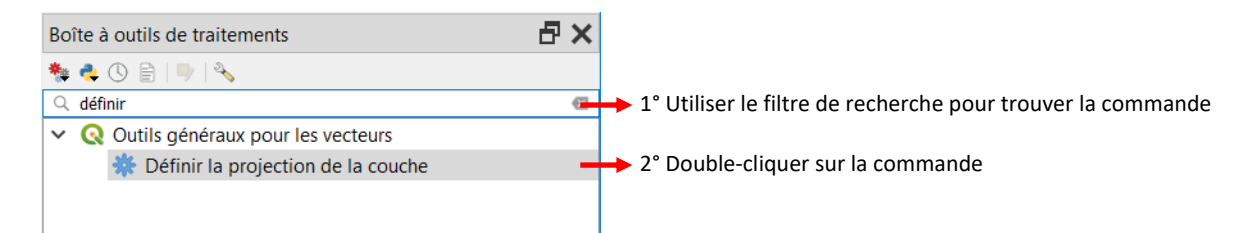

- Remarque : si la boîte à outils de traitements n'est pas présente dans la partie droite de l'écran, afficher celle-ci avec la commande [Traitement] → [Boîte à outils].
- La boîte de dialogue de la commande « Définir la projection de la couche » comporte 2 éléments : une liste déroulante « Couche en entrée », pour définir la couche sur laquelle porte l'opération, ainsi qu'une liste déroulante « CRS » pour définir le SCR que l'on souhaite lui attribuer.

| Paramètres Journal<br>Couche en entrée                              | •                                   | Définir la projection<br>de la couche                                                                                                    |   |
|---------------------------------------------------------------------|-------------------------------------|----------------------------------------------------------------------------------------------------|---|
| * <sup>*</sup> localites [EPSG:31370]<br>CRS<br>projection invalide | <ul> <li>▼ …</li> <li>▼ </li> </ul> | This algorithm sets an existing layer's<br>projection to the provided CRS.<br>Contrary to the "Assign projection"<br>algorithm, it will not output a new layer.<br>For shapefile datasets, the .prj and .qpj<br>files will be overwritten - or created if<br>missing - to match the provided CRS. | • |
| 0%                                                                  |                                     | Annule                                                                                                    | r |

- La couche **localites.shp** est déjà sélectionnée dans la rubrique **« Couche en entrée »**. Si ce n'est pas le cas, il faut la sélectionner dans la liste déroulante.
- Sélectionner ensuite le SCR « EPSG : 31370 Belge 1972/Belgian Lambert 72 » dans la liste « CRS ». Si ce SCR n'est pas présent dans la liste déroulante, il faut l'ajouter avec le sélectionneur de SCR (

| CRS                                                         |   |
|-------------------------------------------------------------|---|
| SCR du Projet: EPSG:31370 - Belge 1972 / Belgian Lambert 72 | ~ |

• Exécuter ensuite l'opération en cliquant sur le bouton « Exécuter », puis fermer la fenêtre en cliquant sur le bouton « Fermer ».

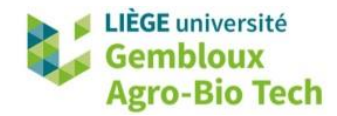

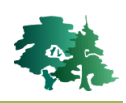

• On peut constater que le fichier localites.prj, qui n'existait pas auparavant, vient d'être créé.

| 🕾 localites.dbf     | 09-11-11 09:18 |
|---------------------|----------------|
| localites.prj       | 14-07-19 08:48 |
| localites.sbn       | 27-10-05 09:20 |
| localites.sbx       | 27-10-05 09:20 |
| localites.shp       | 09-11-11 09:18 |
| 🖹 localites.shp.xml | 09-11-11 09:17 |
| localites.shx       | 09-11-11 09:18 |

# 8. Couches avec SCR correct mais non reconnu par QGIS

- Dans certains cas, la couche cartographique mise à disposition possède bien les informations relatives à son SCR, mais ces informations ne sont pas reconnues correctement par QGIS.
- Cette situation se rencontre régulièrement aves le SCR Lambert belge 1972 dont les spécifications peuvent être déclinées de manière légèrement différente de celles qui sont utilisées par QGIS.
- Pour en faire la démonstration, créer un nouveau projet dans QGIS.
- Charger dans celui-ci la couche Apn\_AdPr.shp qui contient les limites des provinces belges. Cette couche est issue du géoportail fédéral du spf Finances (https://finances.belgium.be/fr/experts\_partenaires/donnees-ouvert-patrimoine/jeuxdonnees/portail-telechargement).
- La couche se charge sans problème apparent, mais si l'on observe le SCR du projet après affichage de la couche, on constate que celui-ci est « Inconnu ».

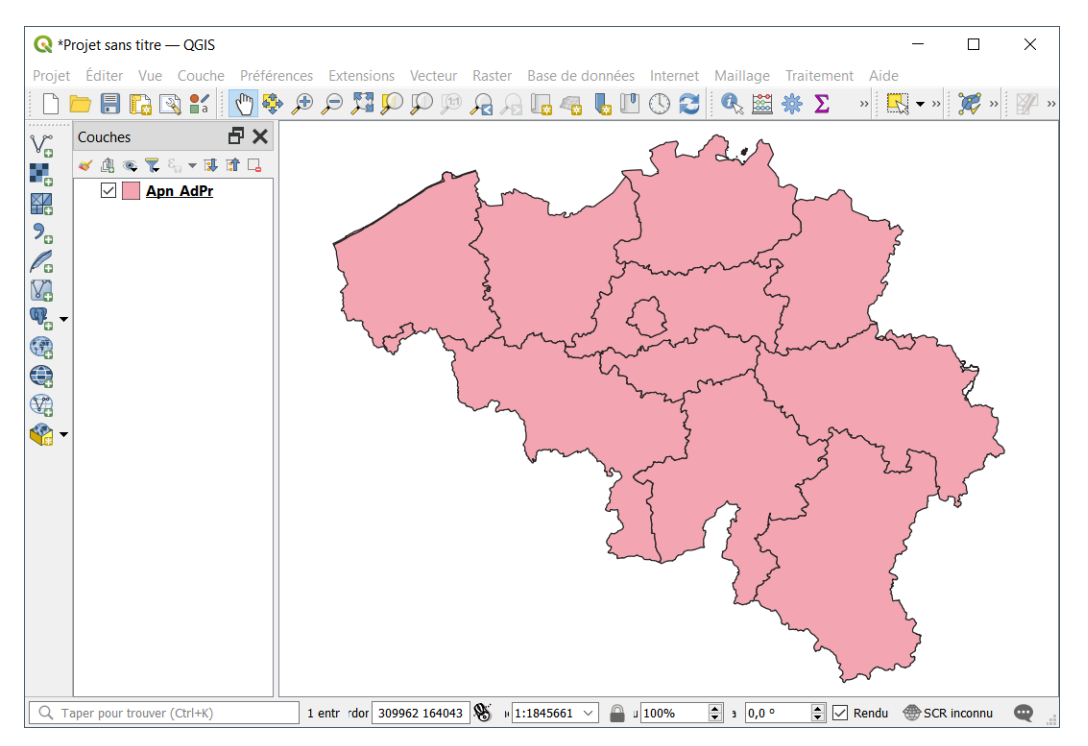

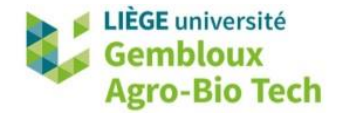

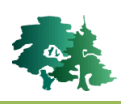

 Si l'on compare la définition du SCR de la couche qui est contenue dans le fichier .prj du shapefile, avec la définition du système Lambert belge 1972 (epsg :31370), on constate de légères différences. Ainsi les valeurs des paramètres « False Easting » et « False Northing » ne sont pas exactement les mêmes (différences inférieures au cm). Ces différences suffisent cependant pour que QGIS ne reconnaisse pas le SCR de cette couche.

```
QGIS
"PROJCS["Belge_Lambert_1972",
GEOGCS["GCS_Belge_1972",
DATUM["D_Belge_1972",
SPHEROID["International_1924",6378388.0,297.0]],
PRIMEM["Greenwich",0.0],
UNIT["Degree",0.0174532925199433]],
                    Lambert Conformal
PARAMETER["False_Easting",150000.013]
PARAMETER["False_Northing",5400088.43
                                           ,5400088.438]
PARAMETER[ Faise_Northing ,5400088.438],

PARAMETER["Central_Meridian",4.36/4866666666/],

PARAMETER["Standard_Parallel_1",51.1666672333333],

PARAMETER["Standard_Parallel_2",49.8333339],
PARAMETER["Latitude_Of_Origin",90.0],
UNIT["Meter",1.0]]
Shapefile Apn_AdPr.shp
"PROJCS["Belge_Lambert_1972",
GEOGCS["GCS_Belge_1972",
DATUM["D_Belge_1972"
SPHEROID["International_1924",6378388.0,297.0]],
PRIMEM["Greenwich",0.0],
UNIT["Degree",0.0174532925199433]]
                      ambert Conformal
                                                 Con
PARAMETER["False_Easting",150000.01256],
PARAMETER["False_Northing",5400088.4378]
PARAMETER["Central_Meridian",4.36/486666666666],
PARAMETER["Standard_Parallel_1",49.8333339],
PARAMETER["Standard_Parallel_2",51.16666723333333],
PARAMETER["Latitude_Of_Origin",90.0],
UNIT["Meter",1.0]]
```

Pour remédier à ce problème, la solution la plus simple consiste à « remplacer » la définition contenue dans les fichiers sources, avec la définition reconnue par QGIS. Cette substitution s'effectue simplement dans l'onglet « Source » des propriétés de la couche. Il faut y remplacer le système d'origine par le système reconnu par QGIS : « EPSG :31370 ».

 Il faut bien être conscient qu'en agissant de la sorte, aucune modification n'est apportée aux données sources. Seule la couche utilisée dans la session actuelle de QGIS sera reconnue avec le SCR « EPSG :31370 ».

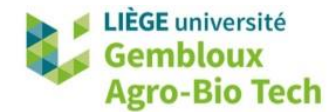

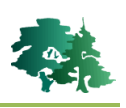

| Q Propriétés de la couche —                     | - Apn_AdPr — Source                                                                                                    | ×                                                |
|-------------------------------------------------|----------------------------------------------------------------------------------------------------|--------------------------------------------------|
| Q                                               | ▼ Paramètres                                                                                                    | ^                                                |
| <ul> <li>Information</li> <li>Source</li> </ul> | Nom de la couche Apn_AdPr     Encodage des données sources ISO-8859-1                                                                                                    | ~                                                |
| ኛ Symbologie                                    | Système de Coordonnées de Référence assig     BD72 / Belgian Lambert 72                                                                                                    | né (SCR)                                         |
| ebe Étiquettes                                  | BD72 / Belgian Lambert 72<br>SCR du Projet: BD72 / Belgian Lambert 72<br>SCR par défaut: EPSG:4326 - WGS 84                                                                                               | ^ ine<br>is le                                   |
| Vue 3D                                          | EPSG:4313 - BD72<br>EPSG:31370 - BD72 / Belgian Lambert 72<br>EPSG:3035 - ETRS89-extended / LASA Europe                                                                                                   |                                                  |
| M Diagrammes                                    | EPSG:3395 - WGS 84 / World Mercator<br>EPSG:32634 - WGS 84 / UTM zone 34N<br>EPSG:3857 - WGS 84 / Pseudo-Mercator<br>EPSG:32736 - WGS 84 / UTM zone 36S<br>L'Index spatial existe Mettre à jour l'emprise | Remplacer<br>« BD72 /Belgian Lambert 72 »<br>Par |
| Formulaire d'attributs                          | <ul> <li>Filtre d'entité du fournisseur de données</li> </ul>                                                                                                    | « EPSG :31370 – BD72 /Belgian Lambert 72 »       |

Si l'on souhaite modifier de manière permanente la définition du SCR, il suffit de créer une nouvelle source de données en exportant la couche ayant reçu la définition correcte du SCR. Utiliser pour cela la commande [Exporter] → [Sauvegarder les entités sous...] comme montré dans le § 6.

## 9. Reprojection de couches raster

• La reprojection d'une couche raster ne s'opère pas de la même manière que dans le cas d'une couche vectorielle. Cela s'explique par la nature même des deux types de données et de leurs modes de structuration.

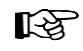

Reprojecter la couche **bel\_alt.tif** dans le système de coordonnées « EPSG : 31370 – Belge 1972/Belgian Lambert 72 ».

• Afficher la couche **bel\_alt.tif** qui représente l'altitude (modèle numérique de terrain). Afficher également les propriétés de cette couche pour connaître son SCR.

| Q Propriétés de la co | uche - bel_alt   Information |                                                                               | × |
|-----------------------|------------------------------|-------------------------------------------------------------------------------|---|
| Q                     |                              |                                                                               |   |
| information           | Information du fournisse     | eur                                                                           | ^ |
| 2                     | Nom                          | bel_alt                                                                       |   |
| 💸 Source              | Chemin                       | C:\tmp\qgis_02\DATA_02\bel_alt.tif                                            |   |
|                       | SCR                          | EPSG:4326 - WGS 84 - Géographique                                             |   |
| Symbologie            | Emprise                      | 2.50000000000000,49.400000879999988 :<br>6.499999840000001,51.600000000000014 |   |
| ITransparence         | Unité                        | degrees                                                                       |   |
|                       | Largeur                      | 480                                                                           |   |
| 🗠 Histogramme         | Hauteur                      | 264                                                                           |   |

• La reprojection d'une couche raster s'opère avec la commande « **Projection (warp)** » accessible depuis la boîte à outils de traitements.

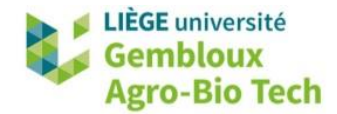

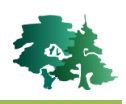

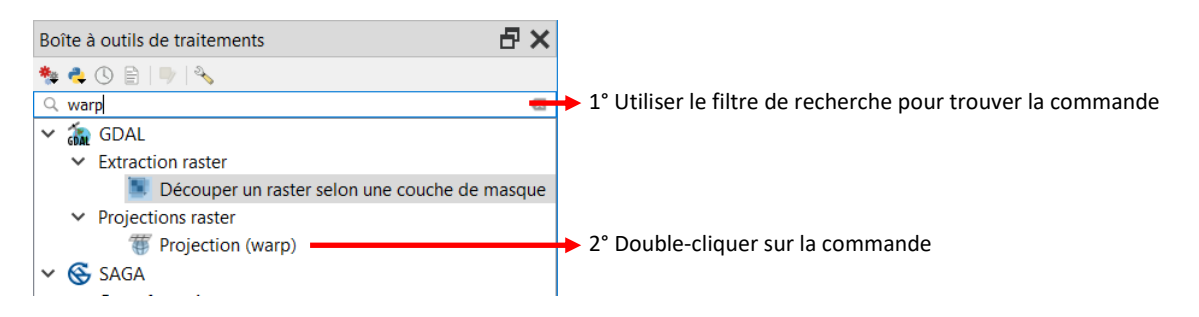

• Définir ensuite les paramètres qui vont permettre d'exécuter la reprojection de la couche raster.

| <b>Q</b> Projection (warp)                                                | <i>b</i>                                       | ×        |   |                                                                                                    |
|---------------------------------------------------------------------------|------------------------------------------------|----------|---|----------------------------------------------------------------------------------------------------|
| Paramètres Journal                                                        |                                                |          |   |                                                                                                    |
| Couche en entrée                                                          |                                                |          |   |                                                                                                    |
| bel_alt [EPSG:4326]                                                       |                                                | ~        | 1 | ° Sélectionner la couche <b>bel alt</b>                                                                                                    |
| SCR d'origine [optionnel]                                                 |                                                |          |   | <br>(dont le SCR est EPSG : 4326)                                                                                                    |
|                                                                           |                                                | ~ 🛞      |   | (,                                                                                                    |
| SCR cible                                                                 |                                                |          |   |                                                                                                    |
| EPSG:31370 - Belge 1972 / Belgian Lam                                     | pert 72                                        | ~ 🏤 🗕    | 2 | ° Sélectionner le SCR « cible »                                                                                                    |
| Méthode de ré-échantillonage à utiliser                                   |                                                |          |   | (EPSG :31370)                                                                                                    |
| Plus proche voisin                                                        |                                                | ~        | 3 | ° Choisir la méthode de ré-                                                                                                    |
| Valeur Nodata pour les bandes de sortie                                   | [optionnel]                                    |          |   | échantillonnage par défaut                                                                                                    |
| Non renseigné                                                             |                                                | -        |   | (+ proche voisin)                                                                                                    |
| Résolution du fichier de sortie dabs les u                                | ités de géoréférencement de la cible [optionne | 1]       |   | ( p                                                                                                    |
| Non renseigné                                                             |                                                | <b>•</b> |   |                                                                                                    |
| Paramètres avancés                                                        |                                                |          |   |                                                                                                    |
| Reprojeté                                                                 |                                                |          |   |                                                                                                    |
| C:/tmp/qgis_02/DATA_02/bel_alt_l72.tif                                    |                                                |          |   | ° Définir le nom et l'emplacement                                                                                                    |
| ✓ Ouvrir le fichier en sortie après l'exéc                                | ution de l'algorithme                          |          |   | du fichier de sortie                                                                                                    |
| Console GDAL/OGR                                                          |                                                |          |   |                                                                                                    |
| gdalwarp -t_srs EPSG:31370 -r near -of<br>qgis_02/DATA_02/bel_alt_172.tif | GTiff C:\tmp\qgis_02\DATA_02\bel_alt.tif C:/tm | np/ –    | 5 | ° Cette cellule affiche, pour<br>information, la ligne de<br>commande GDAL exécutée par<br>QGIS pour réaliser la<br>reprojection de la couche raster |
| Exécuter comme processus de lot                                           | Exécuter Former                                | Aide     |   | ° Exécuter la reprojection                                                                                                    |

# 10. Exercices supplémentaires

#### 10.1 Créer une couche en projection UTM pour le Portugal

B

Créer un shapefile avec les limites du Portugal. Utiliser le SCR UTM-ellipsoïde WGS84 correspondant à cette partie du globe.

- La couche **countries.shp** contient les limites de tous les pays du globe. La couche **utm\_zone.shp** contient le découpage des zones UTM.
- Afficher les propriétés de la couche countries.shp pour vérifier son SCR.

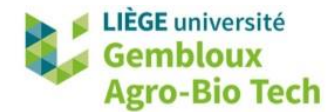

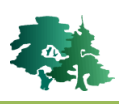

| Q Propriétés de la | couche - countries   Informa | ation                                         | × |
|--------------------|------------------------------|-----------------------------------------------|---|
| Q                  | Information du fo            | ournisseur                                    | ^ |
| information        | Nom                          | countries                                     |   |
| Source             | Chemin                       | C:\tmp\qgis_02\DATA_02\countries.shp          |   |
| Source             | Stockage                     | ESRI Shapefile                                |   |
| 💉 Symbologie       | Commentaire                  |                                               |   |
| Symbolic gie       | Encodage                     | UTF-8                                         |   |
| (abc Étiquettes    | Géométrie                    | Polygon (MultiPolygon)                        |   |
|                    | SCR                          | EPSG:4326 - WGS 84 - Géographique             |   |
| Diagrammes         | Emprise                      | -179.99999999999999716,-90.0000000188696276 : |   |

• Zoomer sur le Portugal, en affichant les 2 couches. Utiliser l'outil d'identification ( R) pour connaître la zone UTM dans laquelle se trouve le Portugal.

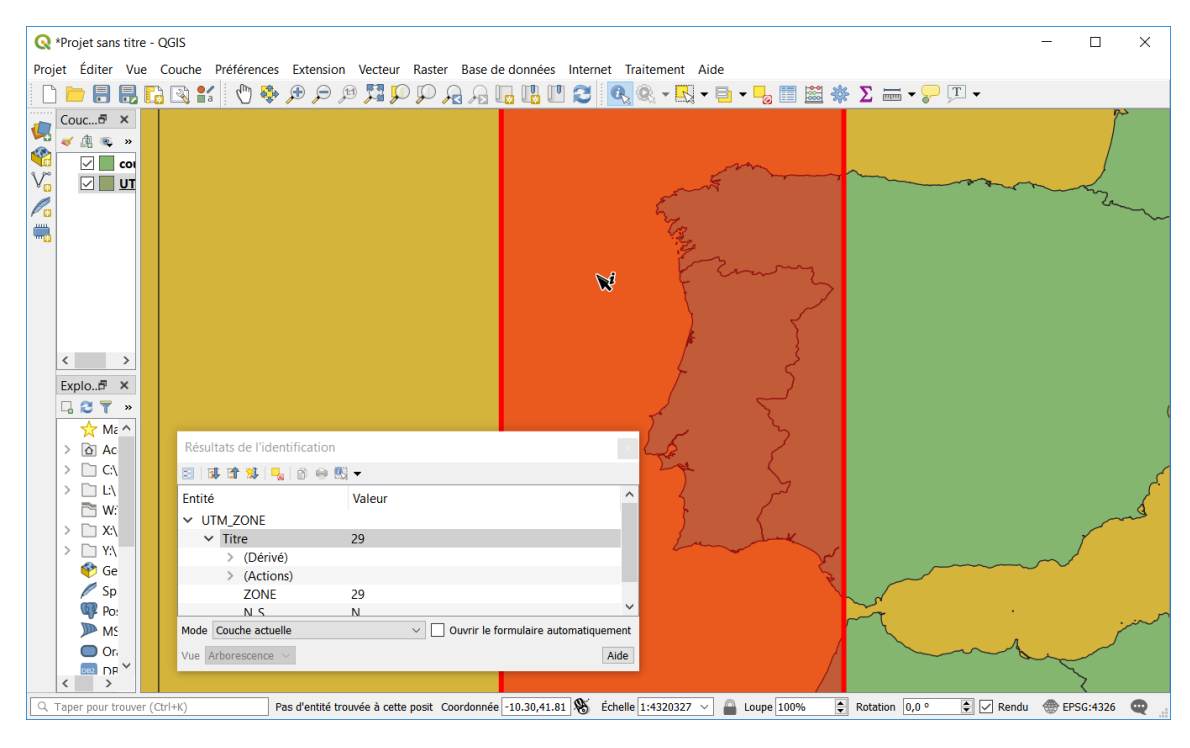

- Créer un nouveau shapefile ne contenant que le polygone correspondant au Portugal. Lors de la sauvegarde de celui-ci, choisir le SCR UTM identifié à l'étape précédente.
- Afin de créer le nouveau shapefile, sélectionner manuellement le polygone « Portugal » avec l'outil 🕄.
- Utiliser ensuite la commande [Exporter] -> [Sauvegarder les entités sélectionnées sous...] pour créer le nouveau shapefile. La sélection du SCR s'opère avec le sélectionneur de SCR (
   en utilisant le numéro de la zone UTM comme filtre de recherche du SCR.

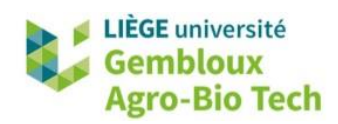

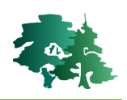

| 🔇 Enregistrer la     | couche vectori     | elle sous                   | ×      | Sélectionneur de système d                                                                         | e coordonnées de référence                                             | ×                         |
|----------------------|--------------------|-----------------------------|--------|----------------------------------------------------------------------------------------------------|------------------------------------------------------------------------|---------------------------|
| Format               | ESRI Shapefile     |                             | ~      | Sélectionnez le système de coordor<br>données des points seronta transfo                           | nnées de référence pour le fichie<br>rrmés suivant le système de la co | r vectoriel. Les<br>uche. |
| Nom de fichier       | C:\tmp\qgis_02     | \DATA_02\portugal_29N.shp   | ∞      |                                                                                                    |                                                                        |                           |
| Nom de la couche     |                    |                             |        | Filtre Q 29N                                                                                       |                                                                        | ×                         |
|                      |                    |                             |        | Systèmes de coordonnées de réf                                                                     | érences récemment utilisés                                             |                           |
| SCR                  | EPSG:32629 - 1     | NGS 84 / UTM zone 29N       | ~ 🐨    | SCR                                                                                                | ID Certifié                                                            |                           |
| Codage N'enregistrer | que les entités sé | UTF-8<br>lectionnées        | ~      |                                                                                                    | Maaaaa                                                                 | >                         |
| Ajouter les fic      | niers sauvegarde   | s a la carte                |        | Liste de tous les SCK                                                                              | Masquer les                                                            | SCK ODSOIEtes             |
| Sélectionner         | les champs à e     | exporter et leurs options d | export | SCR                                                                                                | ID Certifié                                                            | ^                         |
| ▼ Géométrie          |                    |                             |        | WGS 72BE / UTM zone                                                                                | 2 EPSG:32429                                                           |                           |
|                      |                    |                             |        | WGS 84 / UTM zone                                                                                  | 29N EPSG:32629                                                         | ~                         |
| l ype de geome       | trie               | Automatique                 | ~      | <                                                                                                  |                                                                        | >                         |
| Forcer le ty         | pe multiple        |                             | ~      | SCR de la sélection WGS 84 / UTM                                                                   | 1 zone 29N                                                             |                           |
| 1                    |                    | OK Annuler                  | Aide   | Emprise: -12.00, 0.00, -6.00, 84.00<br>Proj4: +proj=utm +zone=29<br>+datum=WGS84 +units=m +no_defs | 5                                                                      |                           |
|                      |                    |                             |        | [                                                                                                  | OK Annuler                                                             | Aide                      |

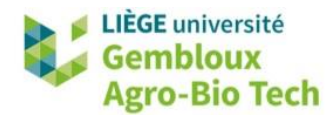

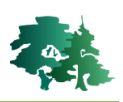

#### 10.2 Evaluer les déformations liées aux projections cartographiques

La couche **nuts02.shp** contient les limites administratives des unités territoriales européennes de niveau 2. Dans le cas de la Belgique, ces unités correspondent aux provinces. Comparer les surfaces des provinces belges calculées dans le système actuel de la couche (EPSG : 3035) et dans le système Lambert belge 1972 (EPSG : 31370). Le résultat doit figurer dans un shapefile qui ne contient que les unités territoriales belges.

- La première étape vise à extraire les unités territoriales belges et les sauvegarder dans un shapefile spécifique.
- Une analyse de la table d'attributs de la couche nuts02.shp permet de constater que le champ [NUTS\_ID] contient l'identifiant des entités. Les deux premières lettres de cet identifiant correspondent au pays (« BE » pour la Belgique).
- Ce préfixe « BE » peut être utilisé pour sélectionner les unités territoriales belges à l'aide de l'outil de sélection par expression présenté dans l'exercice QGIS 01.

| Q   | nuts02 :: Tota                            | - 🗆      | ×       |            |           |       |                        |      |  |  |
|-----|-------------------------------------------|----------|---------|------------|-----------|-------|------------------------|------|--|--|
| / 8 | / 彩 🗟 🗟 📅 亩 🗠 ۵ 🗈 💊 号 🧏 🍞 🗷 🌺 🔎 🕼 🧱 🗮 📾 🍭 |          |         |            |           |       |                        |      |  |  |
|     | FID_1                                     | OBJECTID | NUTS_ID | STAT_LEVL_ | SURF_COVR | FID_2 | name_ascii             | ni ^ |  |  |
| 8   | 184                                       | 1111     | AT33    | 2          | L         | 7     | Tirol                  |      |  |  |
| 9   | 176                                       | 994      | AT34    | 2          | L         | 8     | Vorarlberg             |      |  |  |
| 10  | 50                                        | 69       | BE10    | 2          | L         | 9     | Region de Bruxelles-Ca |      |  |  |
| 11  | 52                                        | 71       | BE21    | 2          | L         | 10    | Prov. Antwerpen        |      |  |  |
| 12  | 63                                        | 82       | BE22    | 2          | L         | 11    | Prov. Limburg (B)      |      |  |  |
| 13  | 49                                        | 68       | BE23    | 2          | L         | 12    | Prov. Oost-Vlaanderen  |      |  |  |
|     |                                           |          |         |            |           |       |                        | V    |  |  |

 Essayer de construire la requête de sélection des unités territoriales belges, en utilisant la fonction « left » qui permet d'extraire la partie gauche d'une chaîne de caractère. La figure cidessous décrit la syntaxe de cette fonction dans l'outil de sélection par expression.

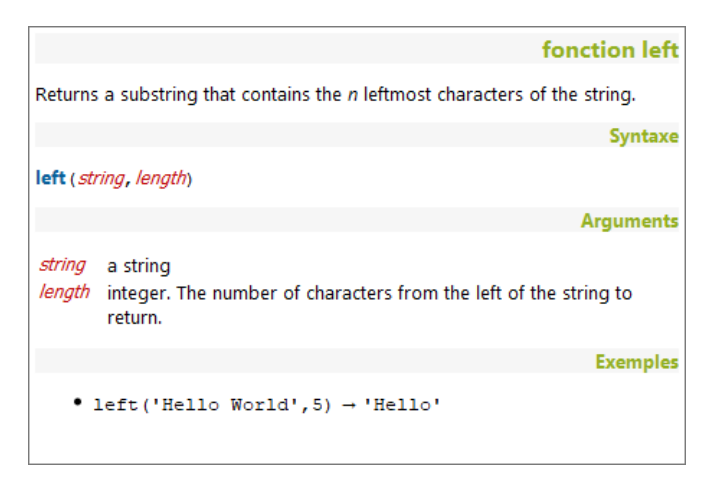

• La requête correcte est présentée à la page suivante.

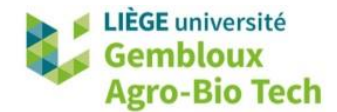

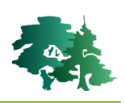

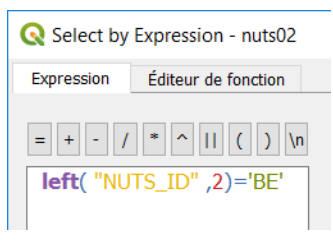

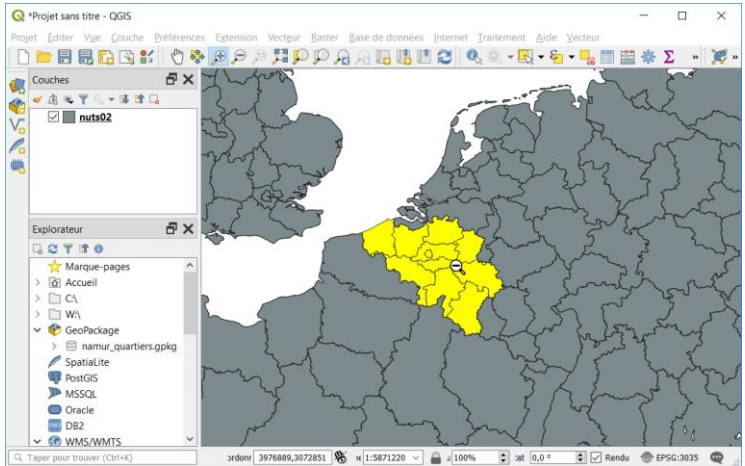

- Sauvegarder la sélection dans un shapefile baptisé nuts\_belgique.shp.
- La seconde étape a pour objectif de calculer la surface des polygones dans le système de coordonnées actuel de la couche (epsg : 3035).
- Afficher la table d'attributs avec le bouton . Ouvrir ensuite la calculatrice de champ () qui sera présenté dans l'exercice QGIS 03. Ce bouton donne accès à l'interface présenté dans la figure suivante.

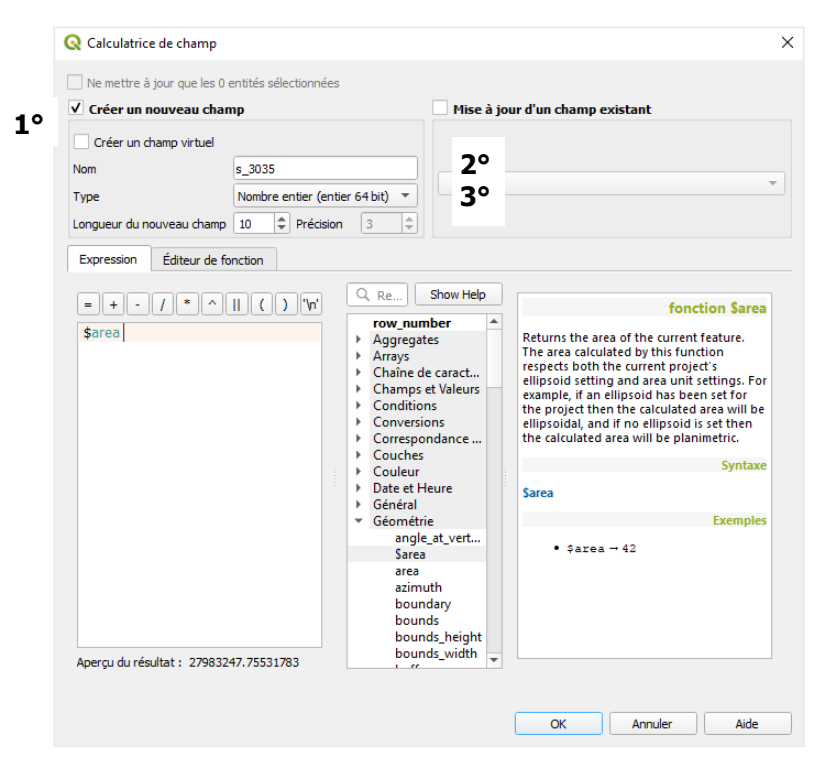

« Créer un nouveau champ » 2° Nommer celui-ci [s 3035] : il va contenir la surface des polygones calculée avec des coordonnées « EPSG : 3035 » qui est le SCR actuel de la couche. 3° Définir le type de données : « Nombre entier (entier 64 bits)». 4° Dérouler la liste des fonctions de calcul « Géométrie ». 5° Double-cliquer sur la fonction « \$area » pour calculer la surface des objets. 6° La fonction apparaît dans l'expression de calcul. 7° Exécuter le calcul en cliquant sur le bouton « OK ».

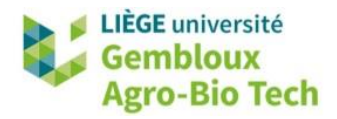

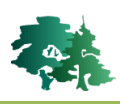

- Pour valider ce calcul, il est nécessaire de quitter le mode « édition » en cliquant sur le bouton situé dans le coin supérieur gauche de la fenêtre de la table d'attributs. Confirmer la sauvegarde des modifications qui viennent d'être apportées à la table.
- La troisième étape consiste à reprojeter la couche **nuts\_belgique.shp** dans le système Lambert belge 1972 (epsg : 31370). Nommer la nouvelle couche **nuts\_belgique\_31370.shp**.
- Pour terminer, répéter l'opération de calcul de la surface des polygones. Stocker l'information dans un champ baptisé [surf\_31370].
- Pour quantifier la différence entre les deux résultats obtenus, on peut créer un nouveau champ dans la table d'attributs.

| <b>Q</b> Calculatrice de champ    |                                             |
|-----------------------------------|---------------------------------------------|
| Ne mettre à jour que les 0        | entités sélectionnées                       |
| 🗸 Créer un nouveau chan           | ip                                          |
| Créer un champ virtuel            |                                             |
| Nom du champ en sortie            | s_diff                                      |
| Туре                              | Nombre décimal (réel) $\sim$                |
| Longueur du nouveau champ         | 10 Précision 5                              |
| Expression Éditeur de f           | onction                                     |
| = + - / *<br>("s_31370" - "s_3035 | <pre>^    ( ) '\n' " )/ "s_3035" *100</pre> |

| Q   | Q nuts_belgique_31370 :: Total des entités: 11, filtrées: 11, sélectionnées: 0 — 🛛 🛛 🖉 |                 |        |         |                   |            |            |                       | <               |      |
|-----|----------------------------------------------------------------------------------------|-----------------|--------|---------|-------------------|------------|------------|-----------------------|-----------------|------|
| /   | 🥖 🕺 😽 〇 帝 🙃 🖂 💿 🛢   💁 🗮 💟 🔩 🌹 🔎 🏶 🏙   麗 岡 🔍                                            |                 |        |         |                   |            |            |                       |                 |      |
| 123 | 123 FID_1 ~ = 8 Tout mettre à                                                          |                 |        |         |                   |            |            | ettre à jour Mettre à | à jour la sélec | tion |
|     | OBJECTID                                                                               | NUTS_ID         | AT_LEV | JRF_CO\ | name_ascii        | num_nuts02 | s_3035     | s_31370               | s_diff          |      |
| 1   | 69                                                                                     | BE10            | 2      | L       | Region de Bruxell | 10         | 164363218  | 164351978             | -0.00684        | 1    |
| 2   | 71                                                                                     | BE21            | 2      | L       | Prov. Antwerpen   | 11         | 2872841610 | 2872643793            | -0.00689        | )    |
| 3   | 82                                                                                     | BE22            | 2      | L       | Prov. Limburg (B) | 12         | 2427908792 | 2427742777            | -0.00684        | 1    |
| 4   | 68                                                                                     | BE23            | 2      | L       | Prov. Oost-Vlaan  | 13         | 3014462743 | 3014255416            | -0.00688        | 3    |
| 5   | 67                                                                                     | BE24            | 2      | L       | Prov. Vlaams-Bra  | 14         | 2116016142 | 2115871426            | -0.00684        | 1    |
| 6   | 75                                                                                     | BE25            | 2      | L       | Prov. West-Vlaan  | 15         | 3172351950 | 3172133390            | -0.00689        | )    |
| 7   | 80                                                                                     | BE31            | 2      | L       | Prov. Brabant Wal | 16         | 1091215562 | 1091141240            | -0.00681        | I    |
| 8   | 98                                                                                     | BE32            | 2      | L       | Prov. Hainaut     | 17         | 3812873852 | 3812614728            | -0.0068         | 3    |
| 9   | 77                                                                                     | BE33            | 2      | L       | Prov. Liege       | 18         | 3859073820 | 3858812738            | -0.00677        | 7    |
| 10  | 594                                                                                    | BE34            | 2      | L       | Prov. Luxembour   | 19         | 4460818044 | 4460519551            | -0.00669        | )    |
| 11  | 90                                                                                     | BE35            | 2      | L       | Prov. Namur       | 20         | 3679060411 | 3678812174            | -0.00675        | 5    |
| <   |                                                                                        |                 |        |         |                   |            |            |                       |                 | >    |
| 7   | Montrer tout                                                                           | es les entités, |        |         |                   |            |            |                       | 13              | Ħ    |